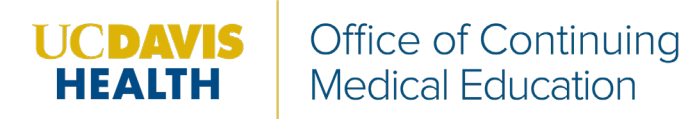

## Searching for an Activity

- Applicable for RSS and Live Courses.
- From the Attendee Portal select the type of activity from the menu (if you were not provided a link directly to the course overview page for your activity).

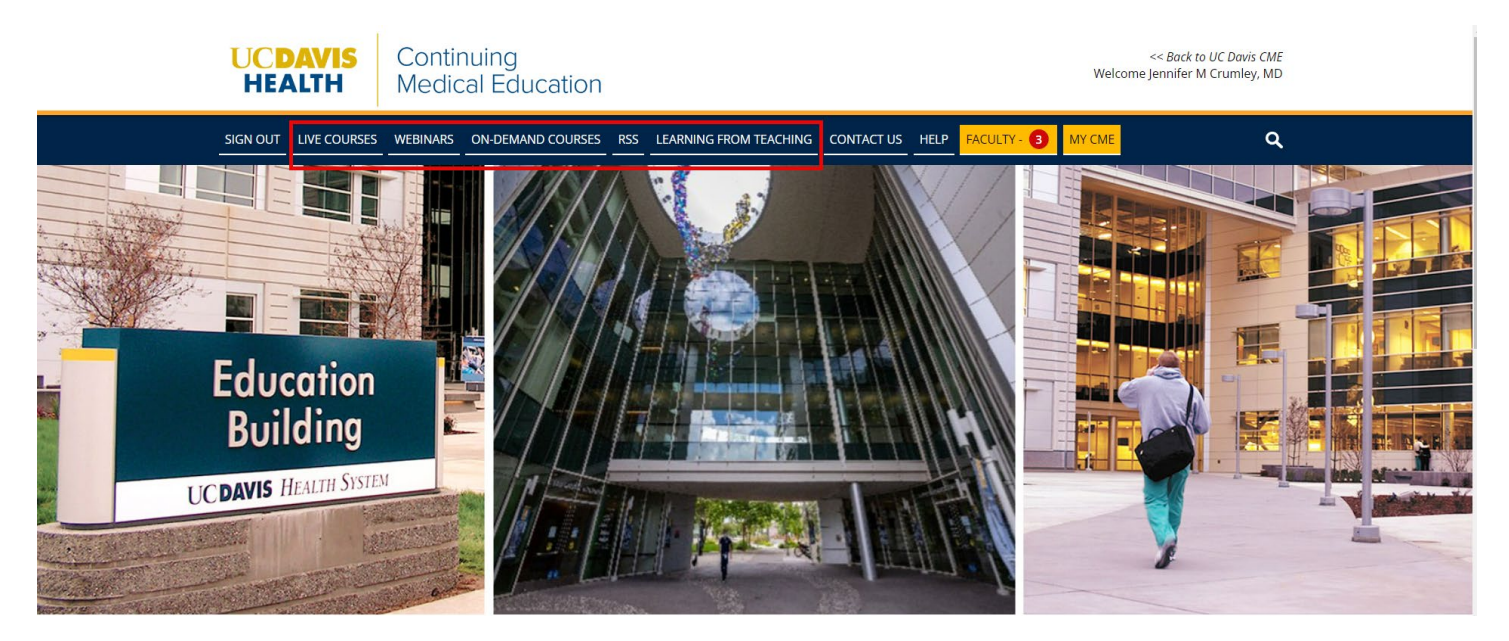

• Search for your activity by title or keyword in the 'Browse By' section of the course listing page.

| •             |
|---------------|
|               |
| •             |
|               |
| •             |
|               |
| •             |
|               |
| •             |
|               |
| RESET FILTERS |
|               |

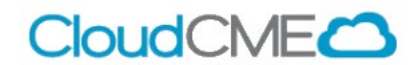

• If a registration page exists for your activity, select the 'Register' tab on the course listing page:

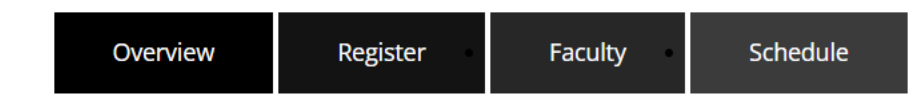

- Follow the prompts to register for the activity.
- If payment is required, you will be redirected to the host payment site for your payment information. Once processed, your receipt will be emailed to you and will also be displayed in a new window.
- RSS Activities:
  - Pre-registration may not be needed for RSS activities.
  - If a registration page does not exist for your RSS activity, then you can either text your attendance, self-claim credit on the Attendee Portal or scan the activity QR code. (Navigate to the 'How to Claim Credit' section of our CloudCME help page for more guidance.)

## **Enduring Activities:**

- Select 'On Demand Courses' from the Attendee Portal menu.
- You will be directed to the Online Education calendar on the UC Davis Health Continuing Medical Education website.
- There you can search for online courses and the course link will direct you to the appropriate learning management system where the activity is hosted.
- If the activity is hosted on CloudCME:
  - Register for the activity by selecting the 'Register' tab.
  - After registering for an enduring activity, you will be able to access the course content.
  - To access course content, select the 'Content and Tests' tab:

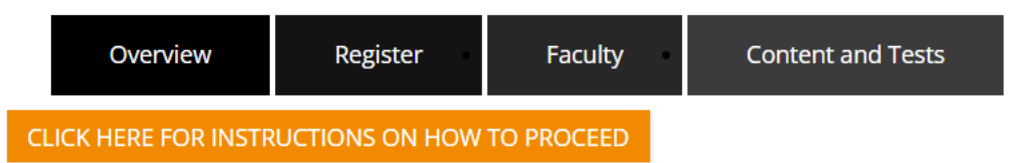

• Additional instructions are provided in the orange highlighted button as shown above.

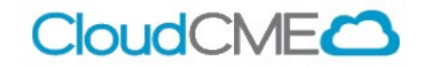